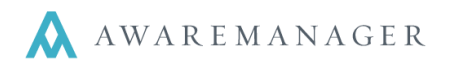

- 1. Right-click on **Purchases** and select **Add Record OR Open By Search** and click **New** from the list/form
- 2. Enter information into the following fields:

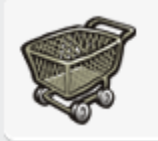

## Purchases

Tracks the purchase of goods and services

| Request Number        | This number will default automatically. Use Purchase or Division Preferences to change.                                                                                                    |
|-----------------------|----------------------------------------------------------------------------------------------------|
| Purchase Type         | Enter the appropriate Purchase Type                                                                                                    |
| Purchase Status       | Enter the appropriate Purchase Status ( <i>this may default based upon the Purchase Type</i> ). The first Purchase Status entered must be a Requested Purchase Status Type.                                                                                                    |
| Vendor                | The Vendor from who you are purchasing the materials or services<br>NOTE: the following fields will default (if defined within the vendor): Contact, Property, Unit,<br>Department, Delivery, Tracking Number, Customer Number, Project, and Contract)                                                                                                    |
| Purchase Contact      | This may default from the Vendor selected. If the wrong contact defaulted, update the field accordingly. To bring up the list of Contacts, enter the first few characters of their last name and press Tab. Select from the list by double-clicking the record or highlighting the record and pressing Tab.      Person   Type name here     If the person is not in the Contact list - change the field title from Contact to Person by clicking on the down arrow. Then type the person's name in the field. |
| Client                | If you are purchasing on behalf of a Client enter the client code here                                                                                                    |
| Property<br>Unit      | Enter the Property and Unit the purchase is for (this may default based upon the Vendor or Client)                                                                                                    |
| Department            | Link to the appropriate Department here                                                                                                    |
| Bill To<br>Deliver To | Enter the Bill To and Deliver To addresses for this Purchase record (this may default based upon the Purchase Type)                                                                                                    |
| Description           | Enter a brief description of the Purchase here                                                                                                    |
| Notes                 | Typically this is reserved for comments related to the Purchase after the order is placed with the vendor.                                                                                                    |

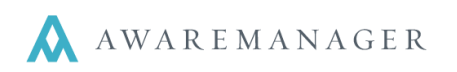

| Request Number:                                                                                                    | 0095                                                                                                    | 100BE             | PO            | ) Number:      |           |            |         |      |  |  |
|----------------------------------------------------------------------------------------------------|----------------------------------------------------------------------------------------------------|-------------------|---------------|----------------|-----------|------------|---------|------|--|--|
| Purchase Type:                                                                                                    | BUILDING                                                                                                    | Building Purchase | Tot           | al:            | \$3,62    | 5.00       |         |      |  |  |
| Purchase Status:                                                                                                    | REQUEST                                                                                                    | ]                 | Dat           | te Approved:   |           |            |         |      |  |  |
| Vendor:                                                                                                    | LJ =                                                                                                    | Lumber Jack's War | reh Tin       | Time Approved: |           |            |         |      |  |  |
| Vendor: LJ ≡ Lumber Jack's Wareh   Person ▼ Tenant: DIG ≡   Property: 100 BEACON ≡ 100 Beacon (North an   Unit: ≡   Department: ≡   Bill To: 100 Beacon Beston MA, 02109 |                                                                                                    | Dat               | te Ordered:   |                |           | <b>**</b>  |         |      |  |  |
| Tenant:                                                                                                    | DIG                                                                                                    | DIG 100 Beacon    | Tin           | ne Ordered:    | 00:00     | )          | G       |      |  |  |
| Property:                                                                                                    | e: <u>BUILDING</u> = Building Purchase<br>tus: <u>REQUEST</u> =<br>LJ = Lumber Jack's Wareh<br>DIG = DIG 100 Beacon<br>100 BEACON = 100 Beacon (North an<br>=<br>100 Beacon<br>Boston, MA 02109<br>100 Beacon<br>Boston, MA 02109<br>elds <u>Materials</u> Additional Amounts Approval Dates Other Links<br><u>Description</u> Extra Quantity<br>Lumber - 2x4 (priced per foot) 1,00 |                   | an Del        | livery:        |           |            |         |      |  |  |
| Unit:                                                                                                    | Ξ                                                                                                    | ]                 | Tra           | icking Numbe   | r: 🗌      |            |         |      |  |  |
| Department:                                                                                                    | =                                                                                                    | ]                 | Cu            | stomer Numb    | er:       |            |         |      |  |  |
| Bill To:                                                                                                    | 100 Beacon<br>Boston, MA 02109                                                                                                    |                   | De            | scription:     |           |            |         |      |  |  |
| Deliver To:                                                                                                    | 100 Beacon<br>Boston, MA 02109                                                                                                    |                   | No            | tes:           |           |            |         |      |  |  |
| Custom Fields                                                                                                    | Materials Additional Amounts                                                                                                    | Approval Dates Ot | ther Links Re | minders        |           |            |         |      |  |  |
| Material                                                                                                    | Description                                                                                                    | Extra             | Quantity      | Measure        | Unit Cost | Extension  | Account | Part |  |  |
| LUMBER-2X4                                                                                                    | Lumber - 2x4 (priced per foot)                                                                                                    |                   | 1,000.000     | ft             | 2.5000    | \$2,500.00 |         |      |  |  |
| LUMBER-PLYWOOD                                                                                                    | Plywood (priced per square foot)                                                                                                    |                   | 500.000       | sq ft          | 2.2500    | \$1,125.00 |         |      |  |  |
|                                                                                                    |                                                                                                    |                   | 0.000         |                | 0.0000    | \$0.00     |         |      |  |  |

- Enter the necessary information on the **Purchase tabs.** This includes the Materials tab, which allows you to enter materials or services that are needed for this purchase order. When entering Materials you do not have to link to a Material, although this is helpful when entering a request for services or to track Inventory. The Approval tab tracks the threshold amounts which certain permission groups have the ability to approve.
- 2. The other tab that is helpful to use is the Additional Amounts tab. This tab allows you to add administrative fees, sales tax and freight charges. These amounts can default on the purchase record based on the Purchase Type.

| <    | Custom Fields | Materials | Additional Amounts | Approval | Dates | Other Links | Rem   | inders |  |
|------|---------------|-----------|--------------------|----------|-------|-------------|-------|--------|--|
| Acco | ount          | Des       | cription           |          |       | Markup      |       | Cost   |  |
| ADMI | N FEE         | Adm       | instrative Fee     |          |       |             | 0.000 |        |  |

3. Save the changes by clicking on the Save () icon when you are done. If your permission group allows you to approve the entire amount of the purchase, you will be prompted to approve the purchase upon saving and will be given the ability to the change the purchase to an Approved Purchase Status Type.

## To Save and Print click the Printer icon (

Depending on your approval process the PO Number will be assigned once the PO Request is approved.